راهنمای دریافت کد ۱۹ رقمی

سوابق تحصيلي

معاونت نظارت وسنجش دفتر سنجش و آزمون

## ورود به پنجره واحد خدمات الکترونیک وزارت آموزش و پرورش(my.medu.ir)

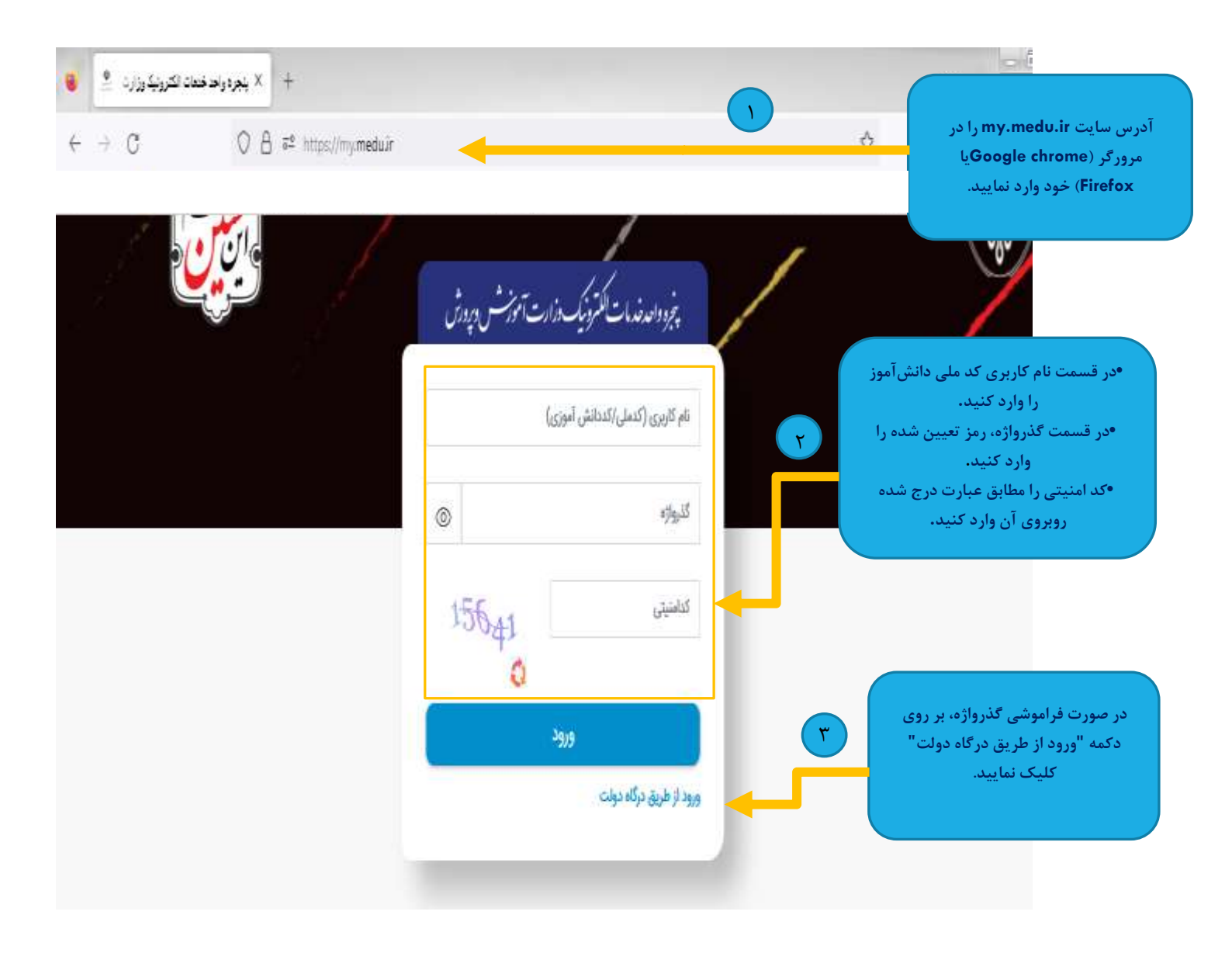

توجه: دانش آموزان اتباع خارجی میبایست جهت ورود به شرح زیر اقدام نمایند:

کد دانش آموزی خود را در قسمت نام کاربری وارد کنید. •در قسمت گذرواژه تاریخ تولد را بر اساس تاریخ شمسی و بدون ممیز وارد نمایید. درصورت عدم امکان ورود نسبت به تغییر رمز از طریق مدرسه محل تحصیل اقدام نمایید. •کد امنیتی را مطابق عبارت درج شده روبروی آن وارد کنید. توجه : این عبارت بعد از چند ثانیه منقضی میشود. در صورت مشاهده پیام کد امنیتی منقضی شده است؛ بر روی نشانه زیر آن کلیک کنید تا عبارت جدید برای شما نمایش داده شود. توجه: در صورت فراموشی یا تمایل به تغییر گذرواژه، با مراجعه به مدیر مدرسه نسبت به تنظیم گذرواژه جدید اقدام نمایید.

## پس از ورود به پنجره "درگاه دولت" پنجرهای به شکل زیر مشاهده میشود.

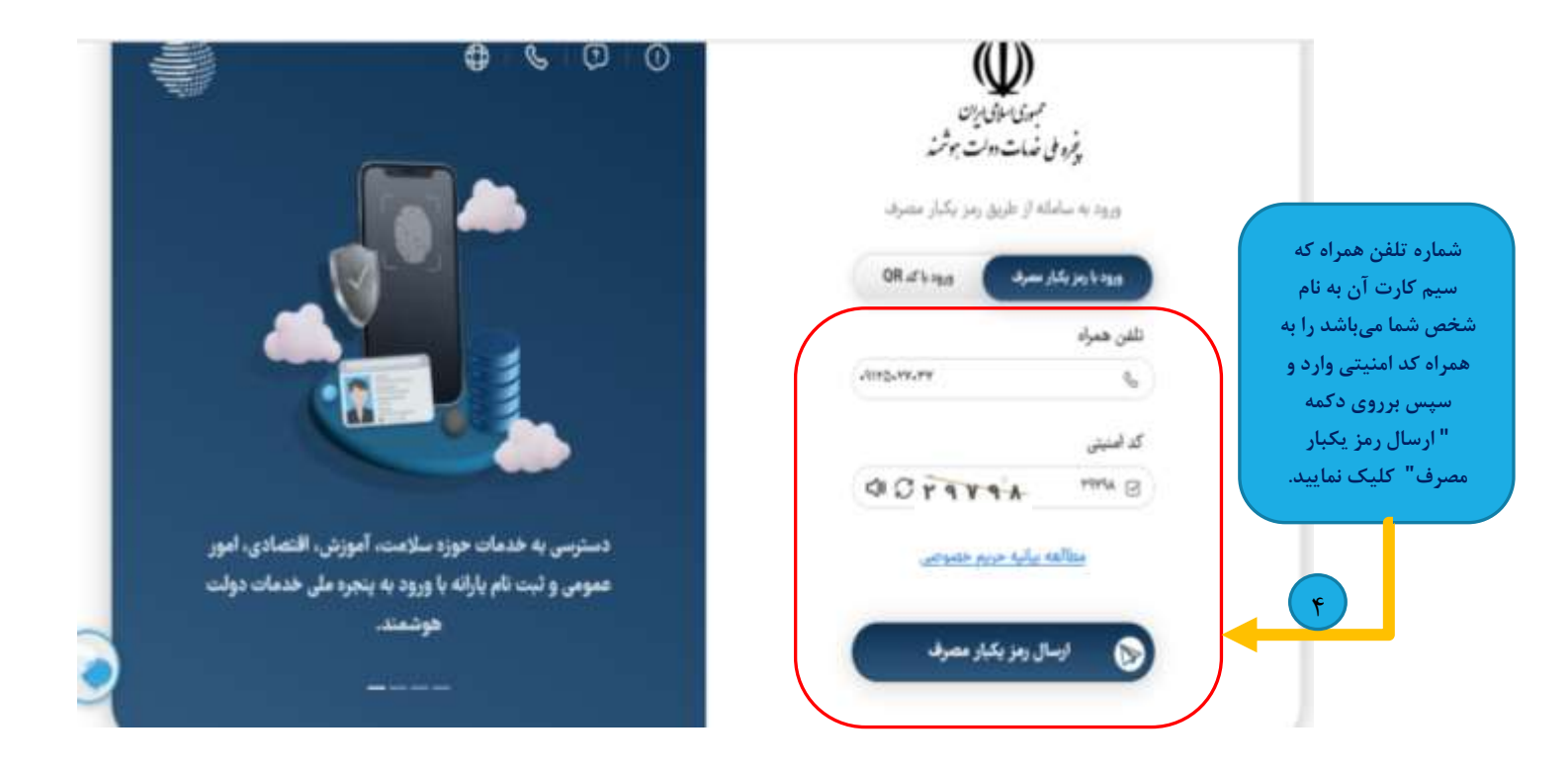

**توجها:** سیم کارت تلفن همراه جهت دریافت خدمات از پنجره ملی خدمات دولت هوشمند میبایست به نام داوطلب باشد.

توجه ۲: در خصوص افرادی که امکان ثبت سیم کارت به نام خود شخص میسر نمیباشد (افراد زیر ۱۸ سال) میبایست شماره موبایل والدین (پدر یا مادر) را وارد نمایند. • پس از کلیک بر روی دکمه "ارسال رمز یکبار مصرف" پنجرهای به شکل زیر مشاهده می شود.

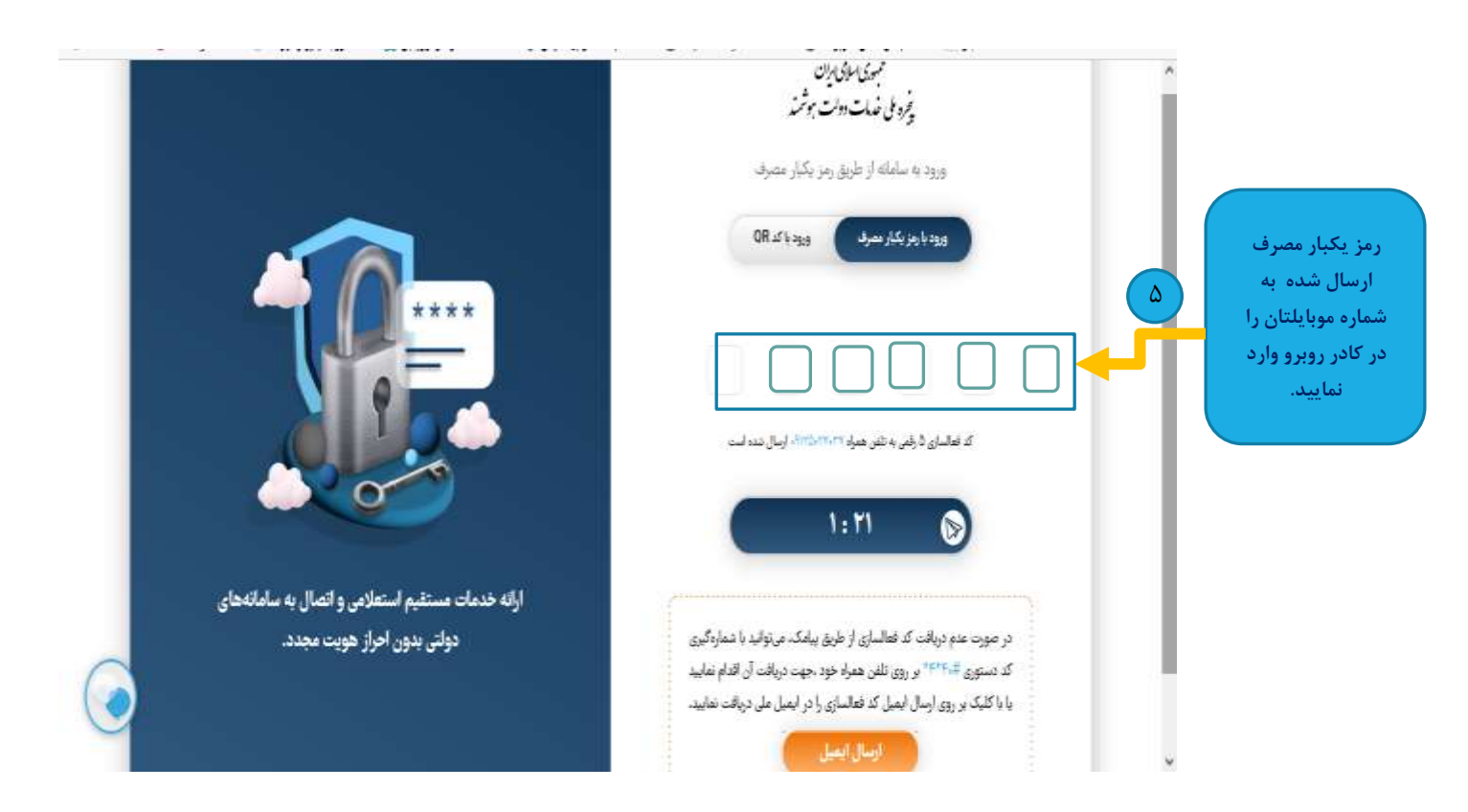

• توجه: در صورت عدم دریافت کد فعالسازی از طریق پیامک، میتوانید با شماره گیری کد دستوری # 40\*4\* بر روی تلفن همراه خود، جهت دریافت آن اقدام نمایید. • پس از ورود کد فعالسازی، پنجرهای به شکل زیر جهت احراز هویت مشاهده می شود.

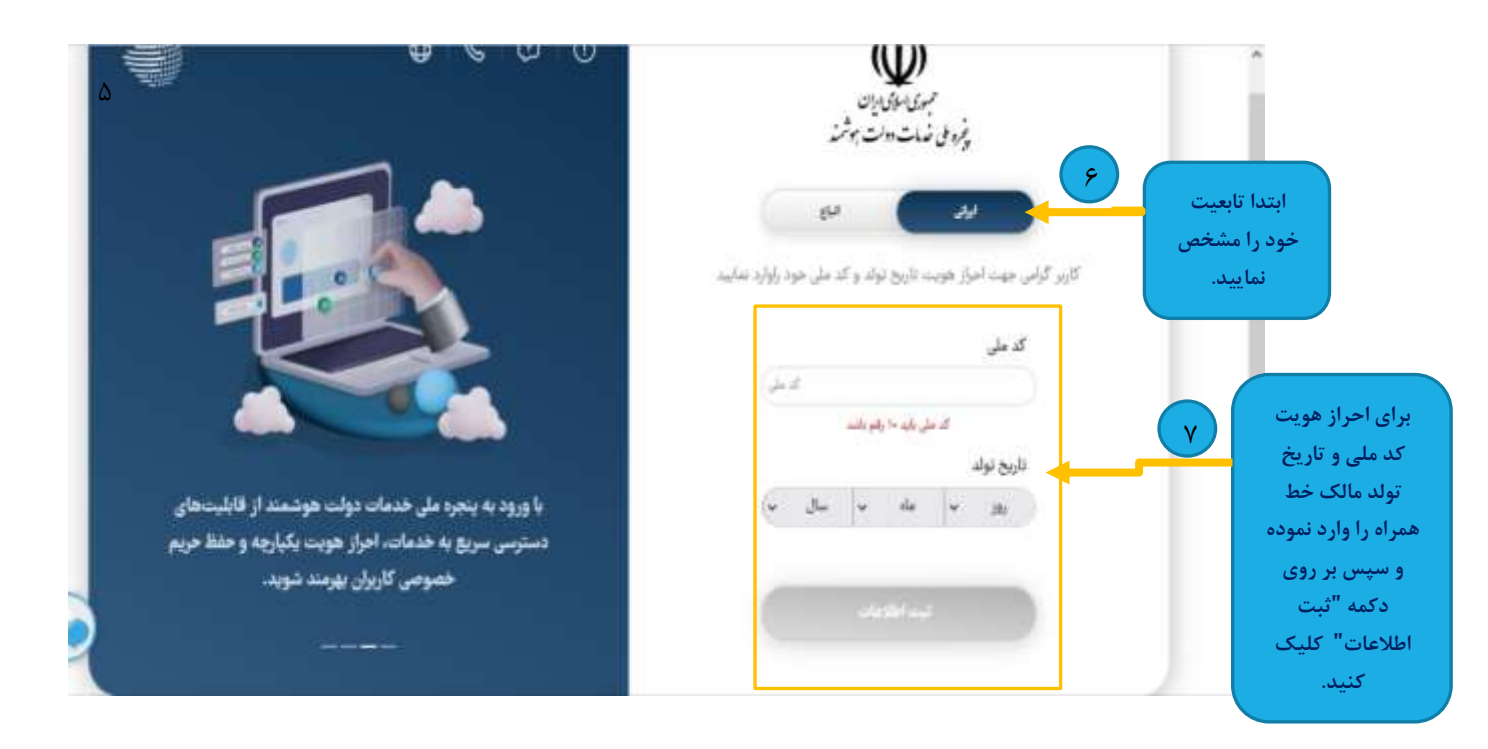

پس از احراز هویت، کد پستی بر اساس آخرين نشانى ثبت شده شما در سازمان ثبت احوال كشور نمایش داده خواهد شد در صورت صحت آن جهت تاييد بر روى دكمه "ثبت اطلاعات" کلیک نمایید. در غیر اينصورت جهت درخواست بەروزرسانى نشانى محل اقامت خود، کدپستی را در کادر مشخص شده اصلاح و سپس بر روی دکمه "ثبت اطلاعات" کلیک نمایید.

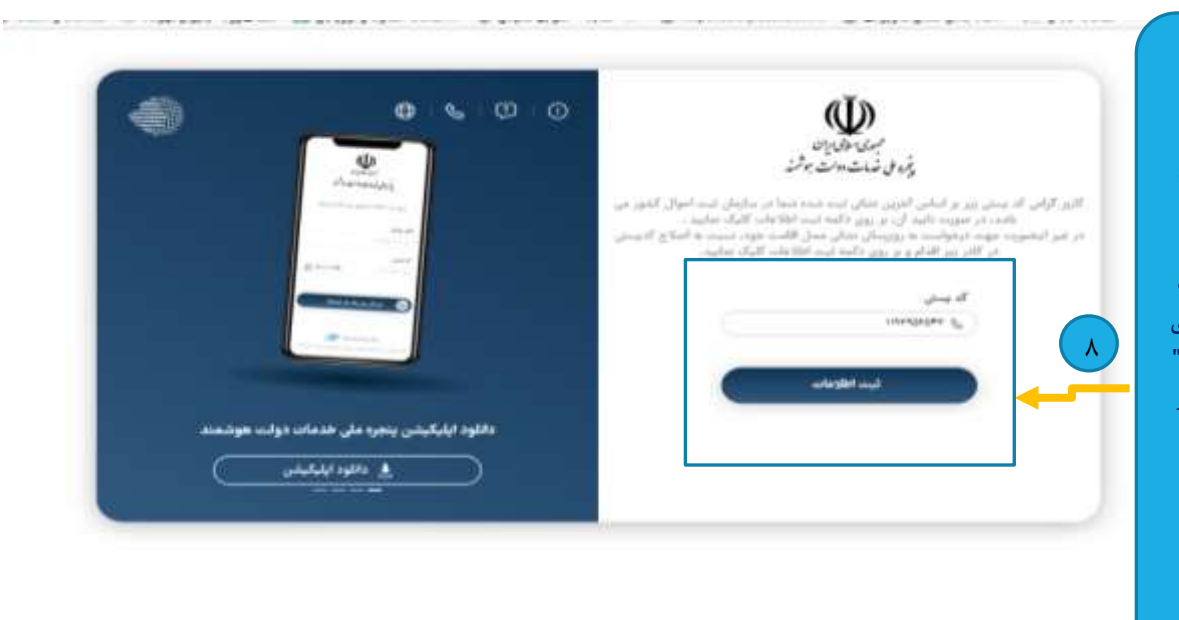

• در صورتیکه دکمه اتباع را کلیک نمایید، پنجرهای به شکل زیر مشاهده می شود.

|                                                  | وثره می ضات ۱۱۰ م جرمته                                                                                        |                        |
|--------------------------------------------------|----------------------------------------------------------------------------------------------------|------------------------|
|                                                  | <b>.</b>                                                                                                    |                        |
|                                                  | الري گرامي جهده البراغ هويده تاريخ نوده و هي موخ از الد البرخ و که دارا ميهانيند وارد نماييد<br>(معارد البيانه |                        |
|                                                  | (hel at                                                                                                    |                        |
|                                                  | المحمد مراكب معد<br>محمد مراكبر الحال                                                                          | داوطلبان اتباع         |
| ارائه خدمات مستقيم استعلامي و اتصال به ساماتههاي | (all the same                                                                                                  | میبایست پس از ۹        |
| دولتن بدون احراز هویت مجدد.                      | ناريم تواد                                                                                                    | تكميل اطلاعات          |
|                                                  |                                                                                                    | کادر روبرو، بر روی<br> |
|                                                  |                                                                                                    | دكمه "ثبت              |
|                                                  | - Hard Hard                                                                                                    | اطلاعات" کلیک          |
|                                                  |                                                                                                    | نمايند.                |
|                                                  |                                                                                                    |                        |

**توجه:** داوطلبان اتباع میبایست تمامی موارد فوق را به دقت بر اساس مندرجات گذرنامه خود تکمیل نمایند.

 پس از ثبت کد ملی، تاریخ تولد و کد پستی، پنجرهای به شکل زیر جهت "تایید محل سکونت" مشاهده میشود.

|                                                                                                    | ΞI             | 2                                                                                                 |
|----------------------------------------------------------------------------------------------------|----------------|---------------------------------------------------------------------------------------------------|
|                                                                                                    | تاييد محل سكوا |                                                                                                   |
| کاربر گرامیا<br>آدرس معل سکونت شط در سامانه های مرجع به شرح زیر لبت شمه است.<br>بر اساس انانون، از این پس کلیه قدمات دولت بر مبنای آدرس لبت شده در <mark>سامانه اطاک و اسکان وزارت راه و شهرسازی</mark> فواهد بود. مسئولیت<br>مقولی تایید یا مدم تایید امراز محل سکونت بر مهده شما فواهد بود.                                                                                                    |                |                                                                                                   |
| آبریس محل سکویت همای شماد اس                                                                                                    |                | در صورتیکه آدرس محل<br>سکونت و کد پستی مورد                                                       |
|                                                                                                    | 1.             | تایید میباشد بر روی دکمه<br>"درست است " کلیک<br>نمایید در غیر اینصورت بر<br>روی دکمه "نادرست است" |
| مالیند دانی و دهاری این سایند ماهان به ویژاران آموزش و پیریان می باشد.<br>داریانی اور دو توسط این ساینان                                                                                                    |                | کلیک نموده و سپس وارد<br>لینک "ثبت در سامانه<br>املاک و اسکان " شده و                             |
|                                                                                                    | _              | محل سکونت فعلی خود را<br>در سامانه املاک و اسکان<br>تایید نمایید.                                 |
| rington and allow with a star of the second second se |                |                                                                                                   |
| ا المراجعة المكولية                                                                                                    |                | پس از تایید محل<br>سکونت، بر روی                                                                  |
| منه الني النيم عنها<br>مدين النيم عنها<br>مدين النيم عنها<br>آذرين محل مكونت تعلى شمار                                                                                                    |                | د نمه خروج<br>کلیک نموده و از<br>سامانه خارج                                                      |
| کدیستی محل سکونت اجلی شما:                                                                                                    |                | مىشويد.                                                                                           |
|                                                                                                    |                |                                                                                                   |

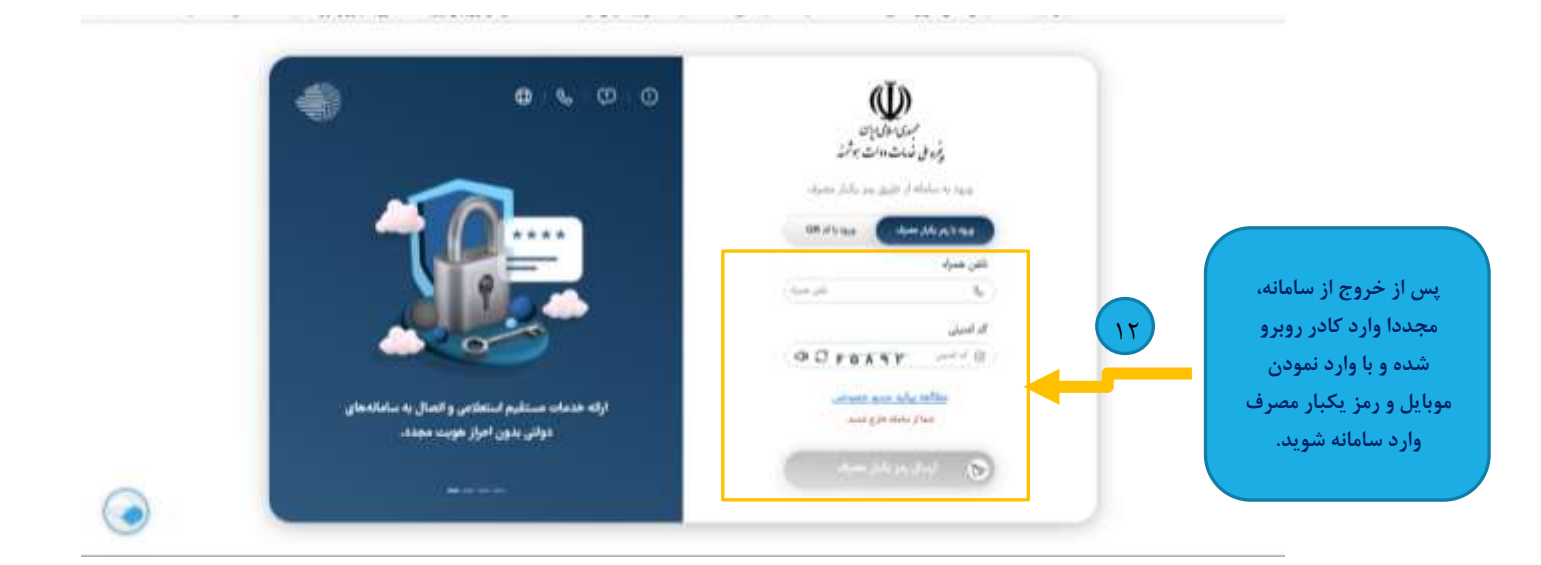

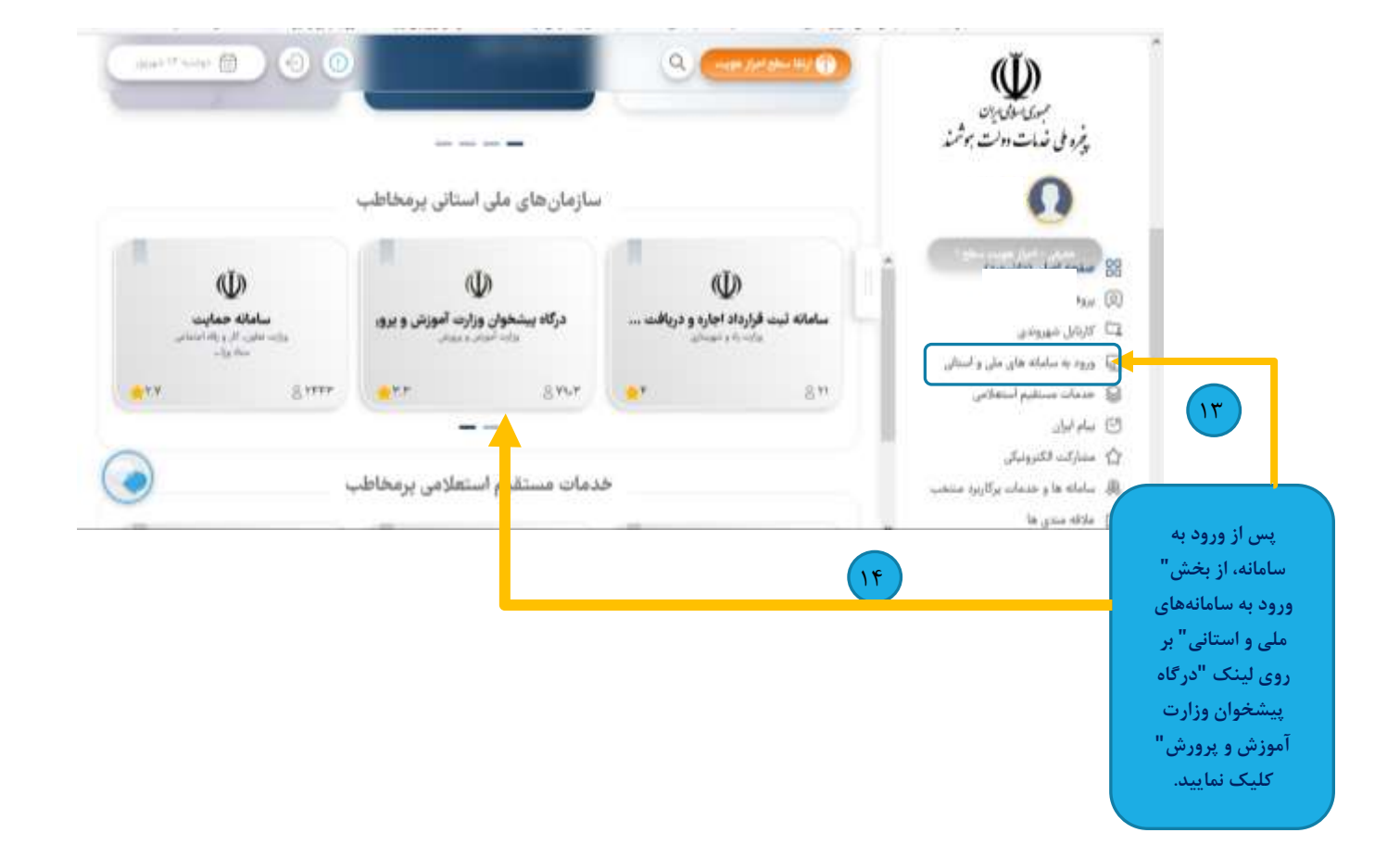

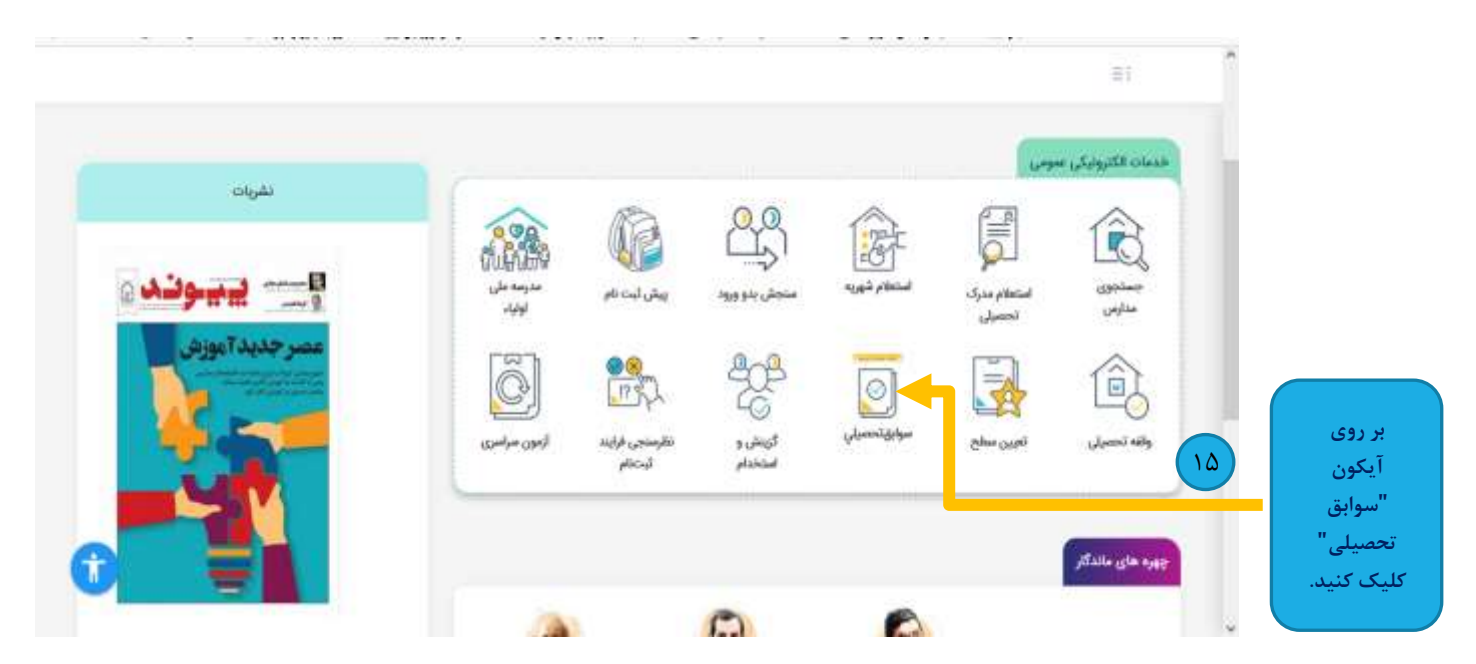

## پس از ورود به "درگاه پیشخوان وزارت آموزش و پرورش" پنجرهای به شکل زیر مشاهده می شود.

|                                    |                      |                                                                                                    | 0.000                           | 11                         |                               |
|------------------------------------|----------------------|----------------------------------------------------------------------------------------------------|---------------------------------|----------------------------|-------------------------------|
|                                    |                      |                                                                                                    |                                 | طاله ( مارانه تحصيلي تلكور |                               |
| در صورت مغایرت<br>تاریخ تولد،تاریخ | 15 <sub>14</sub> 121 | نام رونې:                                                                                                    | ې مېروندې.                      | يبر ,                      |                               |
| صحیح را وراد<br>نمایید.            | ) With Sector (      | تاریخ دولند :<br>در مورد داشید شوی بود. شرخ مدی<br>از آدریخ توانه                                                                                                    | - Approximates                  | شماره شالمتانية            | پس از بررسی<br>تاریخ تولد، بر |
|                                    |                      | internet polynomial                                                                                                    |                                 |                            | روی دکمه<br>"استعلام          |
| 0                                  |                      | $( \prod_{i=1}^{n} (a_i a_i) (a_i a_i) $ | f gydar y gyfreinglifa.<br>Ny A |                            | اطلاعات "<br>کلیک کنید.       |

## پس از ورود به "آیکون سوابق تحصیلی" پنجرهای به شکل زیر مشاهده می شود.

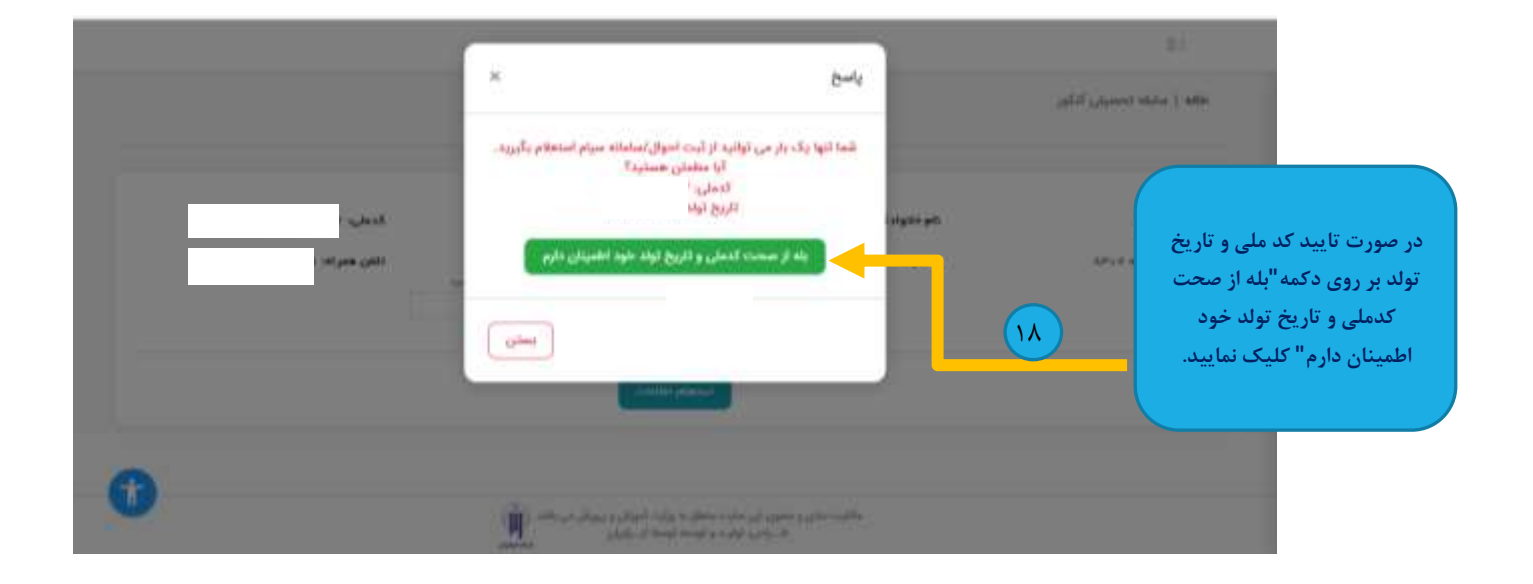

پس از تایید کد ملی و تاریخ تولد، پنجرهای به شکل زیر مشاهده می شود.

|   |                                                    |                                                                                                    |                                                            | 81                                                           |
|---|----------------------------------------------------|----------------------------------------------------------------------------------------------------|------------------------------------------------------------|--------------------------------------------------------------|
|   | , njekovaš                                         | الجريدي:                                                                                              | بالم خانوادگي، ز                                           |                                                              |
|   | تلفن همراها                                        | تغريخ تولدت                                                                                           | م السريكة (                                                | شعاره شناستاهم                                               |
|   | شگاهی خود را تگمیل نمایید.<br>، میار می باشد.      | یلی اطلاعات مربوط به دیپلم و یا پیش داد<br>انگر ۴ مورد اطلاعات دیپلم و پیش دانشگاهی<br>ایپلم دانشگاهی | جوت دریافت کد ۱۹ رقمی سوابق نمس<br>ولید کردن مناقل ۱۹<br>ا | جهت دریافت کد ۱۹<br>رقمی سوابق تحصیلی<br>بر روی دکمه "دیپلم" |
|   | سول فارغ التعميلي<br>سل فارغ التعميلي ( الطاب البر | محمد دیپیم<br>ژرا سان اب                                                                              | المورية.<br>المحاصر                                        | کد دانش آنوزی                                                |
| • |                                                    | الحسيلي<br>المعرفي را الثلاب البيد                                                                    | دوره فارغ الا<br>الاردقاع                                  | <b>واره تحسیلی</b><br>واره تحسیلی را انتقاب افره             |
|   | مؤرسة فارتز التحسيلى                               | لتخسيقى                                                                                               | سيطنه فارغر ا                                              | ، البيتان فارغ التحسيلي                                      |

| مه ديپنې ،<br>سبت اطلاعات  |                                             |                                                      |                                                         |
|----------------------------|---------------------------------------------|------------------------------------------------------|---------------------------------------------------------|
| بمنبع الكرعات              |                                             | physical scientified                                 |                                                         |
| روبرو علین و               | کد دانش آموزی                               | ، نقلم آموزشی<br>عام آموزشی را استاب کنید            | سیال فارغ التحسیلی<br>سال قارغ التحسیلی را الفالہ لائیڈ |
| یت و افزودن<br>دعات دیبلہ" | يايم تطميقي<br>رابه المبيلي را التاني تميز  | خورہ فارغ التحمیلی<br>دورہ الرغ الحمیلی را اعتدی کیو |                                                         |
| یک نمایید.                 | استان فارغ التحصيتی<br>استان را التانی کنید | موظنة فارغ التحميلي<br>مطلق التحميلي                 | - مورسة قارغ التحميلي<br>                               |
|                            | ر باشده دیمیانم<br>رست میباشرد است. است     |                                                      |                                                         |
|                            | تلقن هتراه                                  |                                                      |                                                         |
|                            | 🗍 مەرسە من در ايست مدارس نمي راشد.          |                                                      |                                                         |
| ۲.                         | 🗋 رشته من ذر ایست رشته ها نمیز باشد.        |                                                      |                                                         |

 پس از کلیک بر روی دکمه "ثبت و افزودن اطلاعات دیپلم"، پنجرهای به شکل زیر در بالای صفحه مشاهده می شود.

|                        | كدهلىء ء                                                 | نام پندر :                                                               | خلم خانولدگی،                                                                             | dey                            |                                                                          |
|------------------------|----------------------------------------------------------|--------------------------------------------------------------------------|-------------------------------------------------------------------------------------------|--------------------------------|--------------------------------------------------------------------------|
|                        | تلفن همراه با                                            | تاريخ تولد: ،                                                            | جشيت                                                                                      | شعاره شتاستامه                 |                                                                          |
|                        |                                                          |                                                                          |                                                                                           |                                | کلیک بر روی                                                              |
|                        |                                                          |                                                                          |                                                                                           |                                | "ثبت و افزودن                                                            |
|                        |                                                          |                                                                          |                                                                                           |                                | 0 33 3 = .                                                               |
|                        |                                                          |                                                                          |                                                                                           |                                | فعات دينام"                                                              |
|                        |                                                          |                                                                          |                                                                                           |                                | (عات ديپلم"<br>(يقو سيوايت                                               |
|                        | 39-12-12-17 (gam)                                        |                                                                          |                                                                                           |                                | إعات ديپلم"<br>۱ رقمي سوابق                                              |
|                        | (Polystyce) (pain)                                       |                                                                          |                                                                                           |                                | اعات دیپلم"<br>۱ رقمی سوابق<br>سیلی در کادر                              |
| شد و امکان حدف تنها در | ، سنی ۲۰۰۷، ۲۰۰۷، ۱۹۰۰،<br>بلی از شما باید وجود داشته با | و است مدافل یک اطلامات تحمی                                              | صبلی، اطلعات جدید را وارد و اطلعات قبلی                                                   | در سورت ورود اشتباه اطاعات ته  | (عات دیپلم"<br>۱ رقمی سوابق<br>سیلی در کادر<br>برو با "رنگ               |
| شد و امکان حذف تنها در | مىنى ئەركەردەرد<br>بلى از شەابايد وجود داشتە با          | کر است مدافل یک اطلاعات تحمی<br>ای از یک اطلاعات تحمیلی وجود فواهد داشت. | میلی، اطلاعات جدید را وارد و اطلاعات البلی<br>میرلی، اطلاعات جدید را وارد و اطلاعات البلی | در سورت ورود اشتباه اطلایات ته | زعات دیپلم"<br>۱ رقمی سوابق<br>سیلی در کادر<br>برو با "رنگ<br>کی" مشاهده |
| شد و امکان حذف تنها در | مىنى ئەركەرەسى<br>بىلى از شەابابە وجود داشتە با          | و است مداخل یک اطلاعات تحمیر<br>در از یک اطلاعات تحمیر موجود خواهم داشت. | میبلی، اظامات جدید را وارد و اطلامات قلبی<br>معیدی دوجود سا                               | در سورت ورود اشتباه اطاعات ته  | ت دیپلم"<br>قمی سوابق<br>لی در کادر<br>با "رنگ                           |